## Übertragen von Dateien mit dem Webclient

Führen Sie die folgenden Schritte aus, um Dateien von Ihrem lokalen Computer in die Remotesitzung zu übertragen:

- 1. Stellen Sie eine Verbindung mit dem Webclient her und starten Sie den **Explorer** aus dem Ordner *Office 2021*.
- 2. Wählen Sie im Webclientmenü das Symbol für den Dateiupload aus.

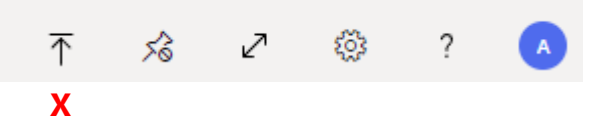

- 3. Wenn Sie dazu aufgefordert werden, wählen Sie die Dateien aus, die Sie mit dem lokalen Datei-Explorer hochladen möchten.
- Ihre Dateien werden in das virtuelle Remotedesktop-Laufwerk in den Ordner Uploads hochgeladen, von wo sie mit der entsprechenden Anwendung zum Bearbeiten aufgerufen werden können.

| ~                                                                                                |                  |                  |       |
|--------------------------------------------------------------------------------------------------|------------------|------------------|-------|
| Schnellzugriff                                                                                   | Änderungsdatum   | Тур              | Größe |
| Desktop                                                                                          | 18.09.2024 14:17 | Microsoft Word-D | 14    |
| Jownloads                                                                                        |                  |                  |       |
| Dokumente                                                                                        |                  |                  |       |
| 📰 Bilder 🖈                                                                                       |                  |                  |       |
|                                                                                                  |                  |                  |       |
| Dieser PC                                                                                        |                  |                  |       |
| 🧊 3D-Objekte                                                                                     |                  |                  |       |
| 📰 Bilder                                                                                         |                  |                  |       |
|                                                                                                  |                  |                  |       |
| E Desktop                                                                                        |                  |                  |       |
| 🔜 Desktop                                                                                        |                  |                  |       |
| Dokumente  Ownloads                                                                              |                  |                  |       |
| Desktop Dokumente Lownloads Musik                                                                |                  |                  |       |
| <ul> <li>Desktop</li> <li>Dokumente</li> <li>Downloads</li> <li>Musik</li> <li>Videos</li> </ul> |                  |                  |       |
| Desktop Dokumente Downloads Musik Videos Videos Virtuelles Remotede                              |                  |                  |       |

Hinweis: Die Dateien können nicht in dem virtuellen Laufwerk gespeichert werden, sondern müssen vorerst an einem anderen Ort, z.B. *Dokumente*, zwischengespeichert werden

## So laden Sie Dateien aus der Remotesitzung auf Ihren lokalen Computer herunter

- 1. Stellen Sie eine Verbindung mit der Remotesitzung her.
- 2. Öffnen Sie erneut den Explorer in Ihrer Remotesitzung.
- 3. Kopieren Sie die Dateien, die Sie z.B. in *Dokumente* gespeichert hatten in das virtuelle Remotedesktop-Laufwerk in den Ordner *Downloads*. Es gibt eine Dateigrößenbeschränkung von 255 MB.
- 4. In einer Eingabeaufforderung werden Sie gefragt, ob Sie die ausgewählten Dateien herunterladen möchten und klicken dafür auf **Bestätigen**. Wenn diese Aufforderung nicht jedes Mal angezeigt werden soll, wenn Sie Dateien aus dem aktuellen Browser herunterladen, aktivieren Sie vor dem Bestätigen das Kontrollkästchen **Für diesen Browser nicht mehr nachfragen**.
- 5. Ihre Dateien werden in Ihren **lokalen Standarddownloadordner** heruntergeladen.

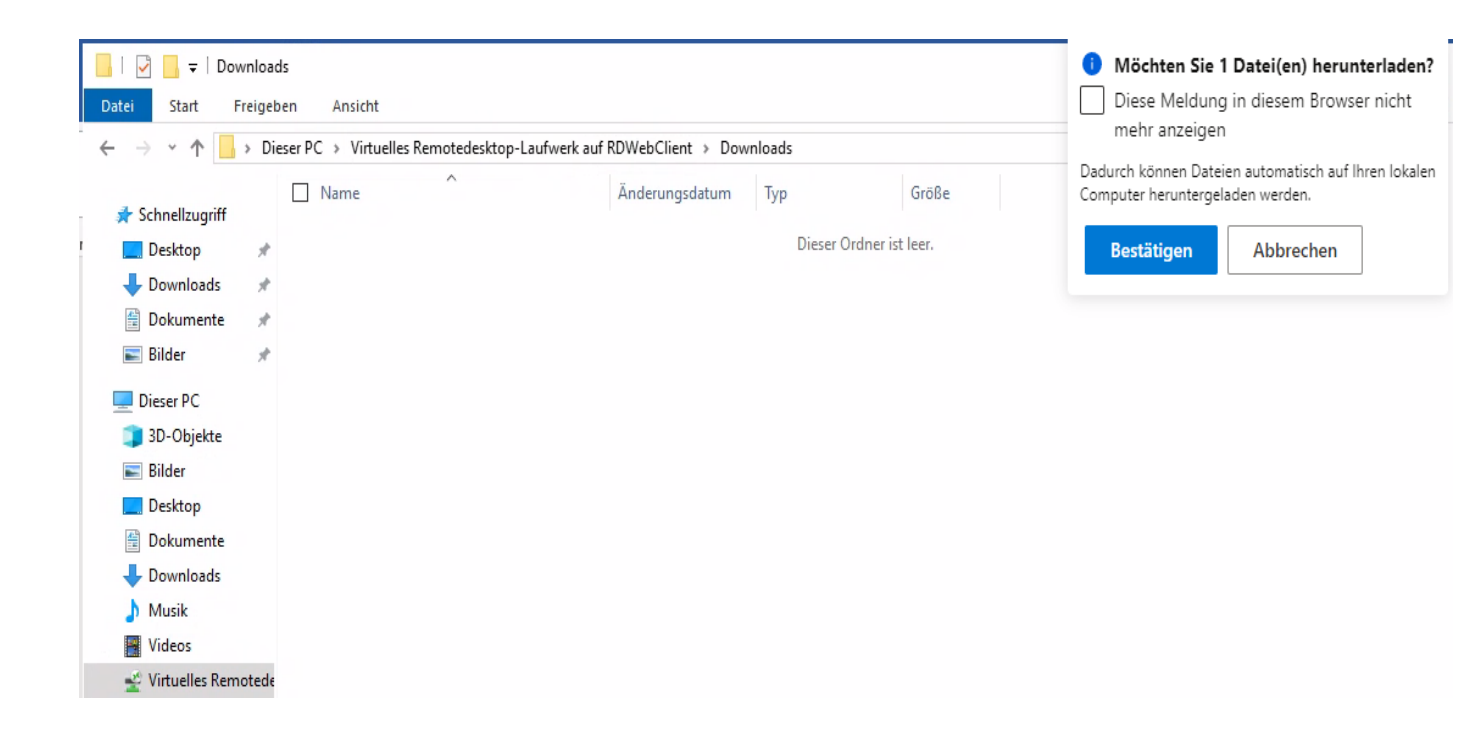